## (3) 詳細の照会

| 0                                                                                           | VV1             | ~~~         |              | ××        | XX       | XXXXX           | ¥Ω                  | <u>ссо</u> н       | - 祚田 ひノ              |          | * XXXXXXXXXXXXXXXXXXXXXXXXXXXXXXXXXXXX |
|---------------------------------------------------------------------------------------------|-----------------|-------------|--------------|-----------|----------|-----------------|---------------------|--------------------|----------------------|----------|----------------------------------------|
| 2 金庫 5 1 2 0 信用金庫<br>ようこそ 経理担当者 様 2012/06/29 08:57 ログイン (前回 2012/06/27 18:22)               |                 |             |              |           |          | 12/06/27 18:22) | 確認用6120 WEB-FB      |                    |                      | <u> </u> | を照会します。                                |
| メイン                                                                                         | 「振込・「           | 口座振替        | 手数料照         | 会 契       | 約情報      | 登録·照会 明細情       | 報登録・照               | 会 管理機能             | -64                  |          | $\frown$                               |
| 総合                                                                                          | 振込→翁            | 与・賞与        | 振込)都         | 度振込       | →□座      | 振替 → WEB承認業     | 務 → 外部              | 3ファイル登録            |                      | ▶2       | 【 詳細 】をクリックします。                        |
| 承認                                                                                          | 待デー             | 9           |              |           |          |                 | ホーム > 振             | 込・□座振替 > WEB承<br>> | 認 > 口唇 選択<br>承認待う ータ |          |                                        |
| 承認待                                                                                         | 描込データ           | シー覧から       | 承認または差       | 戻しす       | るデータ     | を選択して「承認ボタン     | または「差               | 戻しボタン」を押してく        | ださい。                 |          | a                                      |
| P                                                                                           | 口座情朝            | Z           |              |           |          |                 |                     |                    |                      |          | ポイント                                   |
| 会社コ                                                                                         | 1-F             | 00100       | 00001        |           |          | □座情報            | 090 本語              | \$5090             |                      |          |                                        |
| 10.94040                                                                                    | E#r0 00 7A1     |             |              | E 1000900 |          | י   ז           | ★2,000件を超える明細の持込ナーク |                    |                      |          |                                        |
| 承認                                                                                          |                 |             |              |           |          |                 |                     |                    |                      |          | は、 詳細 ボタンは表示されません。                     |
| メモ情                                                                                         | ‡⊞              |             |              |           |          |                 |                     |                    |                      |          |                                        |
| 振込指                                                                                         | 定日検索            |             | ✔ 年 ▲        | 月         |          | 🏥 から 🔛 年        | 🗾 月                 |                    |                      | ר        | ★2,000件を超える明細の承認侍ナーク                   |
| 北線機<br>WEBi                                                                                 | (宗)<br>●●●●●●●● | 0010000     | <b>NO1</b> - | 5         | V6001000 | 10001-          |                     |                    |                      |          | の照会はできませんので、詳細は取引状況                    |
| 選択                                                                                          | 承認可否            | メモ情報        | 振込指定日        | 形態        | 件数       | 振込合計金額          | 手数料<br>合計金額         | WEB通番              |                      |          | 照会から、振込明細表または口座振替明約                    |
| =                                                                                           | <u>क</u> ता     |             | 0010/06/00   | WED       | 124      | -H              | -8                  | 001000001-1006100  | 22 <b>(15 1</b>      |          | 票を取得して確認してください。                        |
|                                                                                             | 个可              |             | 2012/06/22   | WEB       | 1件       | -円              | -14                 | 0010000001-1206190 | 02                   |          |                                        |
|                                                                                             | ਗ               |             | 2012/07/05   | WEB       | 1任       | 10,000円         | nΞ                  | 001000001-1206200  | 3 ( <b>1</b> ¥40)    |          |                                        |
|                                                                                             | -,              |             | 2012/01/00   | WED       |          | 10,000円         | 013                 | 001000001 1200200  |                      |          |                                        |
| 自動ス                                                                                         | いカオブシ=          | a'Z         |              |           |          |                 |                     |                    | 1から2件/2件             |          |                                        |
|                                                                                             | データを全           | ・<br>て選択しま  | ġ            |           |          |                 |                     |                    |                      |          |                                        |
|                                                                                             | 全てのデ            | 一夕を選択       | 5            |           |          |                 |                     |                    |                      |          |                                        |
|                                                                                             |                 |             | <u> </u>     |           |          |                 |                     |                    |                      |          |                                        |
|                                                                                             |                 |             |              |           |          |                 |                     |                    |                      |          |                                        |
| 違択された振込データを承認します 違択された振込データを差戻しします                                                          |                 |             |              |           |          |                 |                     |                    |                      |          |                                        |
| 承認                                                                                          |                 |             |              |           |          |                 |                     |                    |                      |          |                                        |
| <ul> <li>● 承認可否に「予約」ポタンのある特込は、承認できません。</li> <li>● ファイル特込、PO特込を差戻しすると、データは御除されます。</li> </ul> |                 |             |              |           |          |                 |                     |                    |                      |          |                                        |
| 持                                                                                           | 1207103         | 27899 P.U.C | NICHUN       |           |          | 再度特込を           | 110 (1/280)         |                    |                      |          |                                        |
| 戻る                                                                                          |                 |             |              |           |          |                 |                     |                    |                      |          |                                        |
|                                                                                             |                 | _           | _            |           |          | 1               |                     |                    |                      |          |                                        |

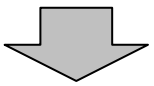

|                                                                                                    | - ③ データ詳細画面が表示されますので、内容        |
|----------------------------------------------------------------------------------------------------|--------------------------------|
| 会庫5120信用金庫         確認用5120 WEB-FB                                                                             | の確認を行います。                      |
| ようこそ 経理担当者 様 2012/06/29 0857 ログイン (前回 2012/06/27 1822) ロダアウト                                                  |                                |
| メイン振込・口座振替 手数料照会 契約情報登録・照合 明細情報登録 照合 管理機能                                                                     | →(ア)出金元情報が表示されます。              |
| →総合振込 →給与-貿与振込 →都度振込 →口座振替 →WED承認業務 →外部ファイル登録                                                                 |                                |
| ボーム> 振込・ロ座振替> WEB 飛程> ロ座送           アーク詳細         > 承望特データ> データ調査                                             | →(イ) 持込情報が表示されます。              |
| アロ座情報                                                                                                    | ▶ (ウ) 詳細一覧が表示されます。             |
| 会社コート         0010000001           企業名         か シルイ                                                          |                                |
| 与·入情報                                                                                                    | ↓ <mark>_ 1</mark> メモ          |
| メビ信頼                                                                                                    |                                |
| WEB通常 001000001-120629003<br>振込指定 2012/07/05 【1形》 WEB                                                         | ★明細は1 画面に5件まで表示されます。           |
| 備考                                                                                                    | したしたのケーダかめる場合には複数ペー<br>いたまーレナナ |
| 詳細一覧                                                                                                    | シに衣小します。                       |
| - 明編番号 - 受取人口座情報 - 受取人名(功ナ・漢字) - 振込金額 - 手抜料 - <u>並び替え</u> - (金融線関・支店・口座) (金融線関・支店・口座) (本) - 50音順で近び替え - FDNを報 | ↓ ★ FD持込・PC持込・外部ファイル持込の        |
| 2073 b)tab/t/10000P 0P                                                                                        | 総合振込で明細単位に振込依頼人名を変更            |
| 0000000001 108 イチセロハチ<br>普通 0543210                                                                           | している場合は、振込依頼人名を表示しま            |
| 1加少31件/1件                                                                                                    | す。                             |
| 合計件数:1件                                                                                                    |                                |
| 振込合計金額 :10,000円<br>(一) 手数料合計全額 : 0円                                                                           | → (エ) 振込データの場合は、合計件数、振込合       |
| 持込料 : 0円                                                                                                    | 計金額、手数料合計金額、持込料、支払             |
| 支払合計金額 :10,000円                                                                                               | 合計金額が表示されます。                   |
|                                                                                                    | 口座振替データの場合は、合計件数、引             |
|                                                                                                    | 落合計金額が表示されます。                  |
| 4.1960 リイドエにおけるキュノアングは、海洋理由にようて時級されていなり。                                                                      |                                |
|                                                                                                    | → (オ) <b>戻る</b> をクリックすると、承認待デー |
|                                                                                                    | タ画面が表示され、承認または差戻し処             |
|                                                                                                    | 理を行うことができます。                   |
|                                                                                                    | なお、承認処理は「P3-9-1」、差戻            |
|                                                                                                    | し処理は「P3-9-2~4」を参               |
|                                                                                                    | 照してください。                       |